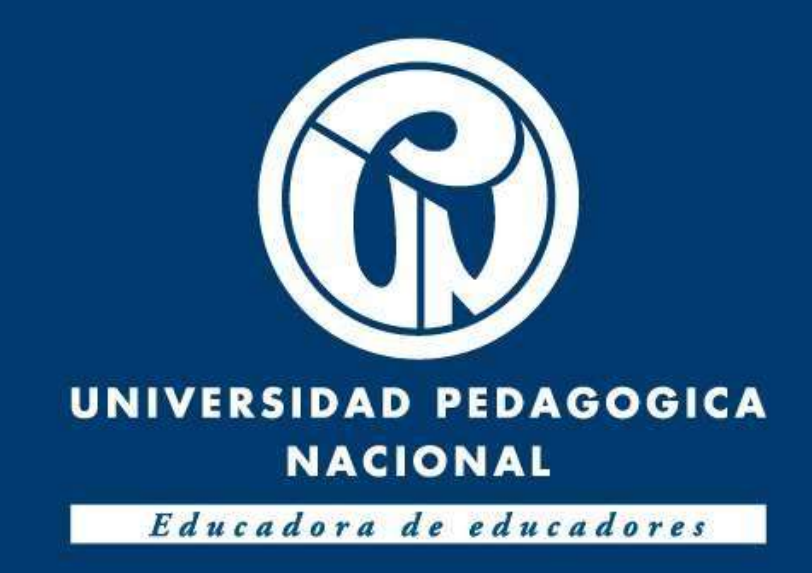

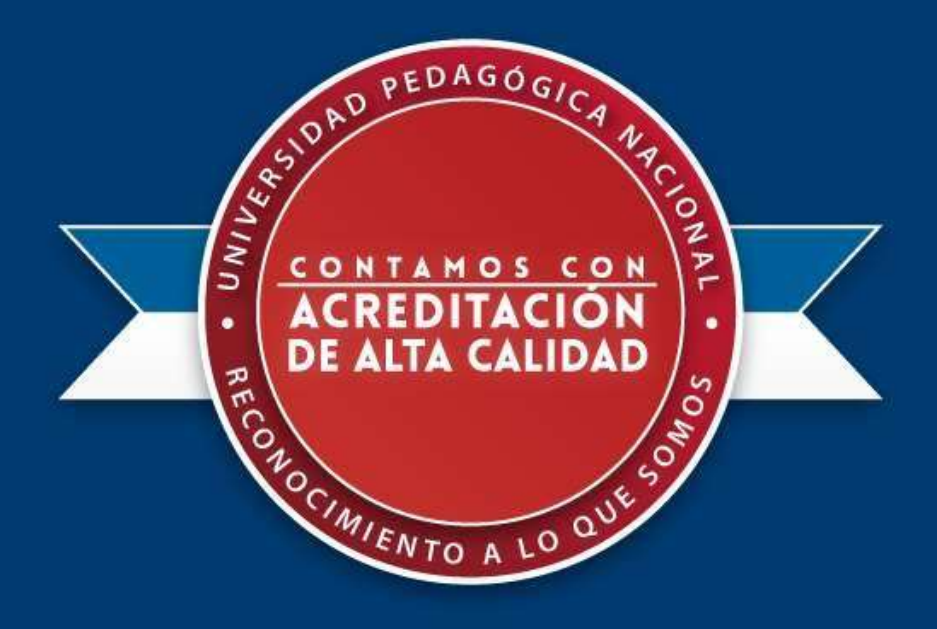

# Tutorial para aplicar a la convocatoria para monitores de investigación 2020-1

Departamento de Posgrado y Licenciatura en Tecnología, Licenciatura en Ciencias Naturales, Educación Ambiental, Licenciatura en Educación Básica Primaria (a distancia) y Licenciatura en Educación Comunitaria (profesionalización)

ID para aplicar 262

Plataforma de Investigación para Maestros y Estudiantes - PRIME

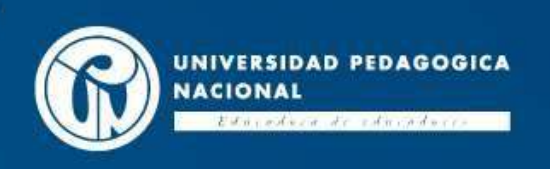

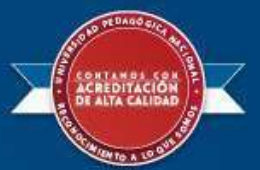

## Paso 1: Ingrese a la dirección web primeciup.pedagogica.edu.co

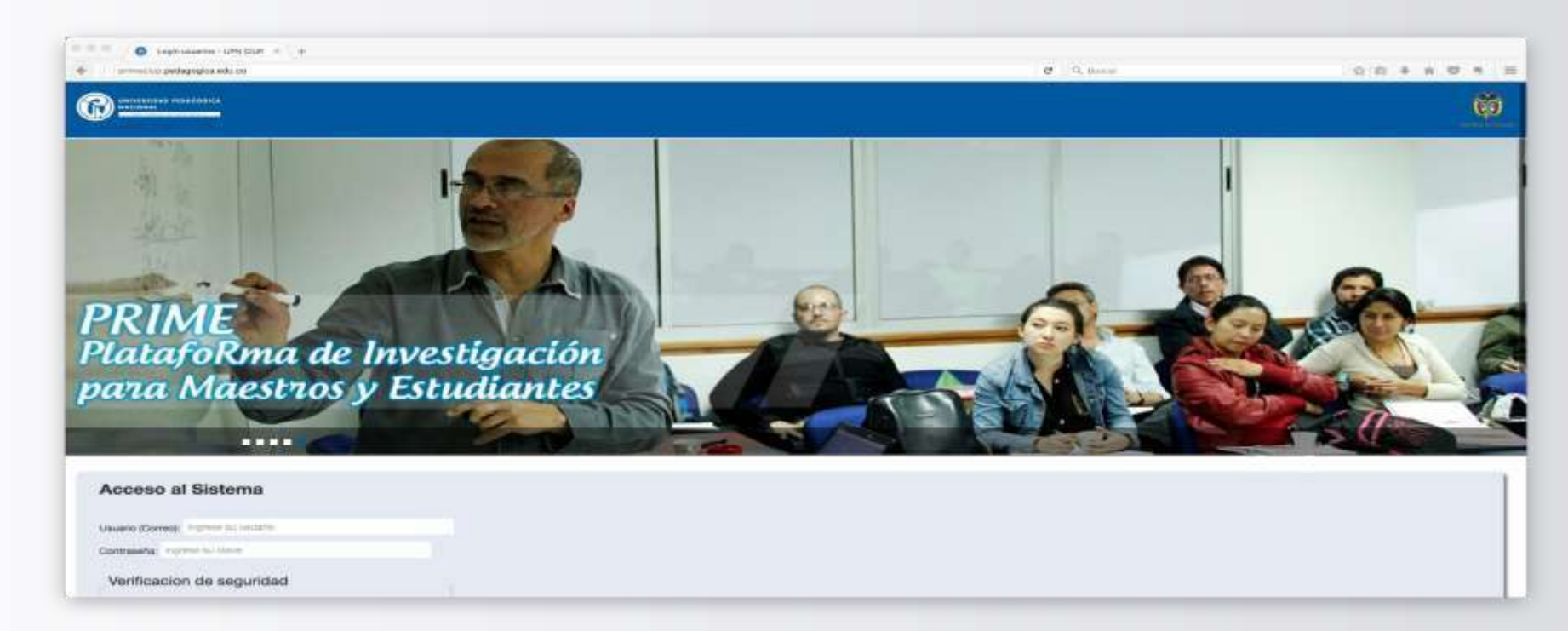

El proceso de aplicación lo debe realizar el estudiante que se postula a la monitoria

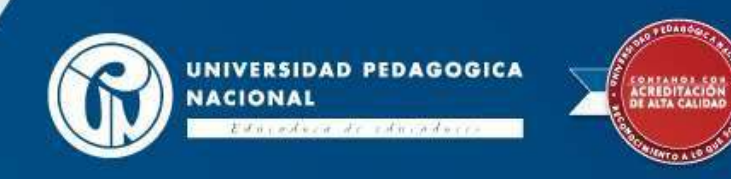

# Ingreso a la plataforma

| Acceso al Sistema                              |  |  |
|------------------------------------------------|--|--|
| Usuario (Correo): destupinan@pedagogica.edu.co |  |  |
| Contraseña: *****                              |  |  |
| Verificacion de seguridad                      |  |  |
| Recuperar Usuario y/o Contraseña<br>Entre      |  |  |

En usuario digite su correo institucional y su contraseña (para usuarios que ingresen por primera vez será la cédula). No olvide digitar el código de verificación de seguridad.

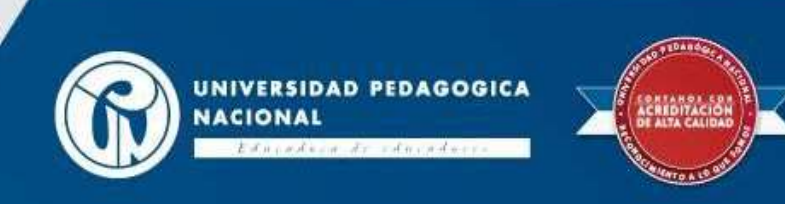

# Paso 2: Ingrese a la hoja de vida delusuario

| para   | a Mo     | uestros y Estudio                    | untes 💫 🔍                     | The second second secon | 22                   |            |              |  |
|--------|----------|--------------------------------------|-------------------------------|----------------------------------------------------------------------------------------------------|----------------------|------------|--------------|--|
|        | Inicío   | Administración y Procesos de Soporte | Herramientas de Socialización | Grupos, Formación y Redes de Investigación                                                                                                    | Convocatorias        | Proyectos  | (Can Deston) |  |
| Inicio |          |                                      |                               |                                                                                                    |                      |            |              |  |
|        |          |                                      |                               |                                                                                                    |                      |            |              |  |
|        | Noticias |                                      |                               |                                                                                                    | Opciones             |            |              |  |
|        |          |                                      |                               |                                                                                                    | Editar mi<br>Cambiar | contraseña |              |  |
|        |          |                                      |                               |                                                                                                    |                      |            |              |  |
|        |          |                                      |                               |                                                                                                    | Calendar             | 10         |              |  |

### De clic en el botón "Editar mi usuario.

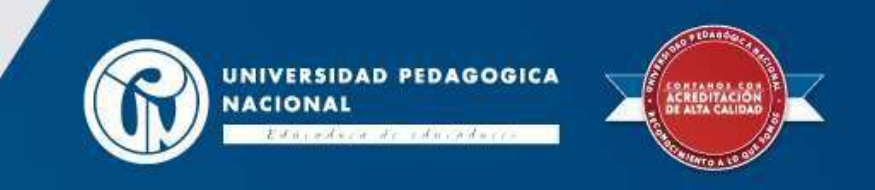

# Hoja de vida del usuario

| Secciones |                     |                                                                                                    |                                                                                                    |
|-----------|---------------------|----------------------------------------------------------------------------------------------------|----------------------------------------------------------------------------------------------------|
|           |                     |                                                                                                    |                                                                                                    |
|           |                     |                                                                                                    |                                                                                                    |
|           |                     |                                                                                                    |                                                                                                    |
|           |                     | illn`                                                                                                 |                                                                                                    |
|           |                     |                                                                                                    |                                                                                                    |
|           |                     |                                                                                                    |                                                                                                    |
|           |                     |                                                                                                    |                                                                                                    |
|           | Seleccione la image | en para su perfil                                                                                     |                                                                                                    |
|           | Examinar No         | o se ha seleccionado ningún archivo.                                                                  |                                                                                                    |
|           | Código del estudian | nte:                                                                                                  |                                                                                                    |
| -         |                     |                                                                                                    |                                                                                                    |
|           | Fecha Nacimiento    |                                                                                                    |                                                                                                    |
|           |                     | CENTRO DE<br>UNIVERSI<br>Seleccione la image<br>Examinar No<br>Código del estudia<br>Fecha Nacimiento | CENTRO DE INVESTIGACIONES<br>UNIVERSIDAD PEDAGÓGICA<br>Seleccione la imagen para su perfit<br>Examinar No se ha seleccionado ningún archivo.<br>Código del estudiante: |

Ingrese y actualice los campos solicitados en la hoja de vida. **Son obligatorios para el proceso de la convocatoria**: Fecha de nacimiento, código del estudiante, dirección de residencia, teléfono fijo, teléfono celular, formación académica, idiomas (si aplica), formación complementaria (si aplica) y experiencia laboral (si aplica). **No olvide dar clic en el botón actualizar para guardar la información cargada.** 

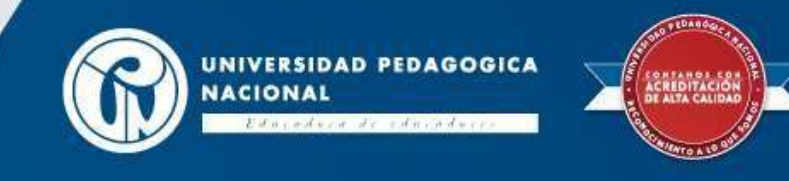

# Paso 3: Ingrese al módulo de convocatorias

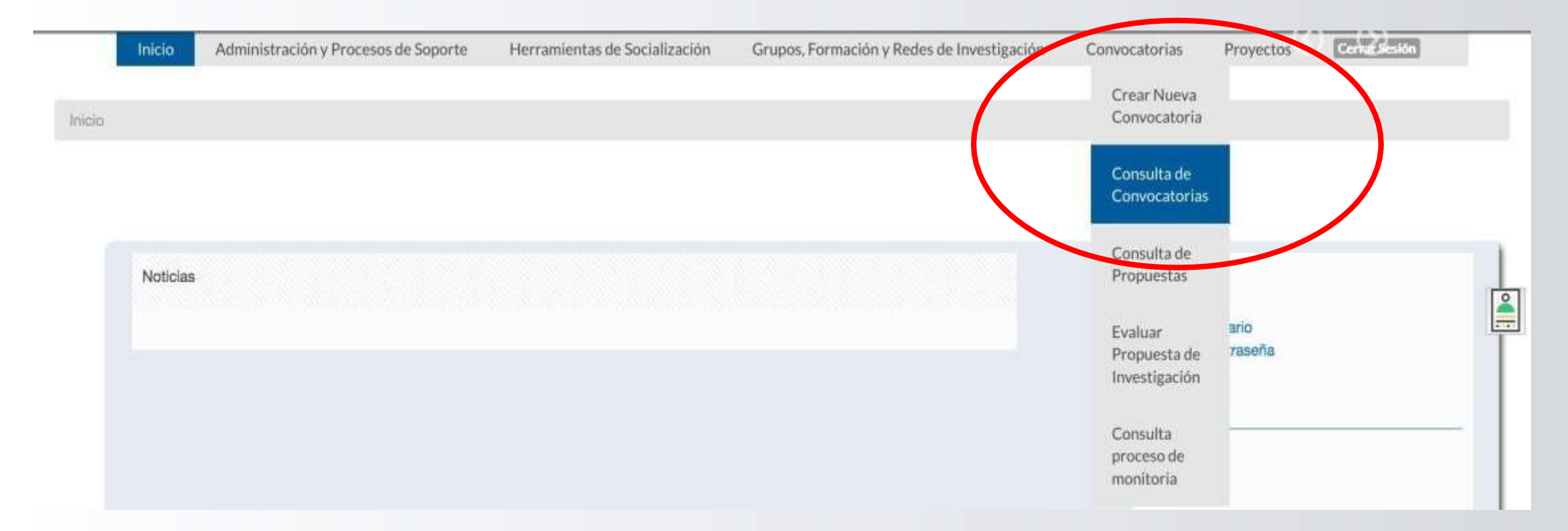

### En la lista despegable ingrese a consulta de convocatorias.

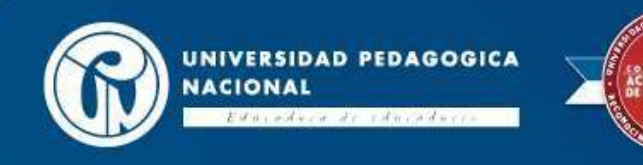

# Paso 4: Seleccione la convocatoria a la cual aplica

# Consulta de convocatorias

Fecha Apertura: dd/mm/aaaa

En ID de la convocatoria digite el número 262 y luego de clic en filtrar.

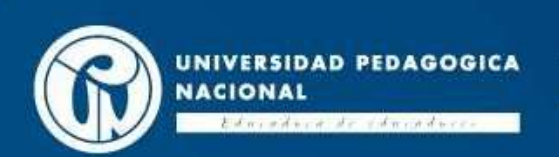

# eso 5: Verifique la información de la convocatoria y aplique

| Seleccione *    |
|-----------------|
| Fecha Apertura: |
| dd/mm/aaaa      |
| Filtrar         |

Convocatoria 262 PROCESO DE SELECCIÓN Y DESIGNACIÓN DE MONITORES DE INVESTIGACIÓN 2020 - I, DEPARTAMENTO DE POSGRADOS, LICENCIATURAS EN TECNOLOGÍA, CIENCIAS NATURALES Y EDUCACIÓN AMBIENTAL, EDUCACIÓN BÁSICA PRIMARIA (A DISTANCIA) Y LICENCIATURA EN EDUCACIÓN COMUNITARIA (PROFESIONALIZACIÓN), (Acuerdo 004 de 31 de enero de 2020)

| ID de la<br>convocatoria | Título de la convocatoria                                                                                                    | Tipo de<br>convocatoria | Descripción de la<br>convocatoria                                                                                                    | Fecha<br>de<br>apertura | Fecha<br>de<br>clerre | Estado             | # de<br>aplicaciones | Editar<br>convocatoria | Gestion<br>requisitos | Ver<br>convocatoria | Aplicar              |
|--------------------------|----------------------------------------------------------------------------------------------------|-------------------------|----------------------------------------------------------------------------------------------------|-------------------------|-----------------------|--------------------|----------------------|------------------------|-----------------------|---------------------|----------------------|
| 262                      | PROCESO DE SELECCIÓN Y<br>DESIGNACIÓN DE MONITORES<br>DE INVESTIGACIÓN 2020 - 1,<br>DEPARTAMENTO DE<br>POSGRADOS, LICENCIATURAS<br>EN TECNOLOGIA, CIENCIAS<br>NATURALES Y EDUCACIÓN<br>AMBIENTAL, EDUCACIÓN<br>BÁSICA PRIMARIA (A<br>DISTANCIA) Y LICENCIATURA<br>EN EDUCACIÓN COMUNITARIA<br>(PROFESIONALIZACIÓN),<br>(Acuerdo 004 de 31 de enero de<br>2020) | De Monitores            | La monitoria de<br>investigación se concibe<br>como un espacio de<br>formación centrado en la<br>interacción del estudiante<br>monitor con profesores que<br>desarrollan actividades en<br>diferentes procesos de<br>investigación. Atendiendo a<br>elio, se convoca a los<br>estudiantes del<br>Departamento de Posgrado<br>y de la Licenciatura en<br>Tecnología, Licenciatura en | 2020-02-<br>28          | 2020-<br>02-08        | En<br>Construccion | D                    | Editar<br>convocatoria |                       | ver<br>convocatoria | Anter<br>s Connomine |

De clic en el botón aplicar a la convocatoria.

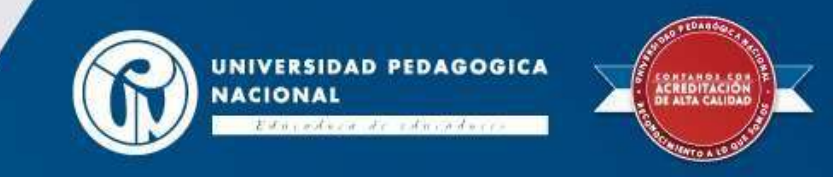

#### Plazas disponibles y códigos de los proyectos de investigación

| CÓDIGO     | NOMBRE DEL PROYECTO                                                                                                    | LÍDER DE INVESTIGACIÓN          | PLAZAS<br>DISPONIBLES |
|------------|----------------------------------------------------------------------------------------------------|---------------------------------|-----------------------|
| DPG-514-20 | ¿Quién quiere ser profesor en Colombia?                                                                                                    | René Guevara Ramírez            | 3                     |
| DPG-517-20 | El campo Δ y la pedagogía. Un análisisa propósito de la<br>Didáctica magna de Comenio                                                                                                    | Guillermo Bustamante<br>Zamudio | 4                     |
| DPG-519-20 | Efectos de la guerra en jóvenes universitarios. Narrativas<br>testimoniales                                                                                                    | José Manuel González<br>Cruz    | 3                     |
| DPG-525-20 | Saberes interculturales en la escuela                                                                                                    | Jorge Jairo Posada Escobar      | 3                     |
| DPG-526-20 | Límites y posibilidades de la experiencia de la evaluación<br>docente de carácter diagnóstico formativa (ECDF) en su<br>articulación con la formación                                                                                                    | Olga Cecilia Díaz Flórez        | 3                     |
| DPG-529-20 | Relaciones y posibilidades pedagógicas entre la Prueba Saber<br>11° y las prácticas de evaluación en el aula de los profesores del<br>Área de Ciencias Sociales - Estudio de Experiencias en tres<br>Instituciones Educativas en el Distrito Capital en el Grado 11º | José Emilio Díaz Ballén         | 3                     |

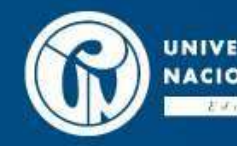

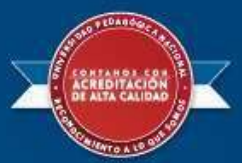

#### Paso 6: Diligencie todos los campos solicitados

| rra Maestr                                                                | ae investig<br>os y Estudi          | antes                         |                                            |               |           | A               |
|---------------------------------------------------------------------------|-------------------------------------|-------------------------------|--------------------------------------------|---------------|-----------|-----------------|
| Inicio Administr                                                          | ración y Procesos de Soporte        | Herramientas de Socialización | Grupos, Formación y Redes de Investigación | Convocatorias | Proyectos | (Cernil Beston) |
| onsulta de convocatorias - Ap                                             | olicar a la convocatoria de monit   | 10488                         |                                            |               |           |                 |
|                                                                           |                                     |                               |                                            |               |           |                 |
| INSCRIPCIÓN P/                                                            | ARA ASPIRANTES                      | S A MONITORIAS DE             | INVESTIGACION                              |               |           |                 |
| INSCRIPCIÓN P/<br>Aplicar a la conv                                       | ARA ASPIRANTES<br>ocatoria de moni  | S A MONITORIAS DE<br>itores   | INVESTIGACION                              |               |           |                 |
| NSCRIPCIÓN P/<br>Aplicar a la conv<br>← Regresar                          | ARA ASPIRANTES<br>ocatoria de moni  | S A MONITORIAS DE<br>itores   | INVESTIGACION                              |               |           |                 |
| NSCRIPCIÓN P/<br>Aplicar a la conv<br>- Regresar<br>recha:                | ARA ASPIRANTES<br>vocatoria de moni | S A MONITORIAS DE<br>itores   | INVESTIGACION                              |               |           |                 |
| INSCRIPCIÓN P/<br>Aplicar a la conv<br>+ Regresar<br>Fecha:<br>21/02/2019 | ARA ASPIRANTES                      | S A MONITORIAS DE             | INVESTIGACION                              |               |           |                 |

**Es obligatorio diligenciar los siguientes datos:** semestre que cursa, proyecto / semillero / grupo de estudio o proceso de investigación al que desea aplicar y justificación. Posterior a ello, de clic en el botón "continuar.

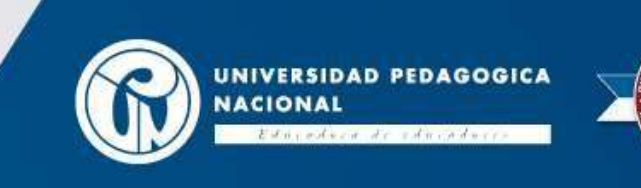

#### Paso 7: Cargue de documentos

#### Documentos requeridos de la convocatoria

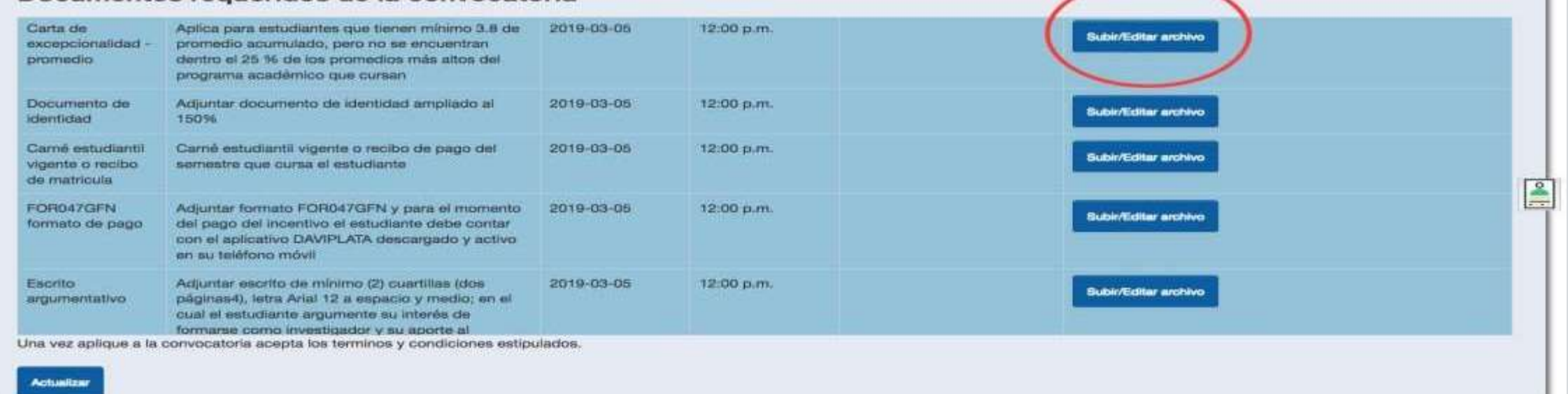

**Para terminar de aplicar diligencie de forma obligatoria** la disponibilidad de horario para la monitoria y cargue los documento solicitados dando clic en el botón "subir/editar archivo" : Carta de excepcionalidad - créditos (si aplica), carta de excepcionalidad - promedio (si aplica), copia documento de identidad, copia del carnet estudiantil vigente o recibo de matricula, FOR047GFN – formato de pago y escrito argumentativo (el formato deben estar completamente diligenciados y firmados).

Al terminar el cargue de documentos de clic en el botón "actualizar".

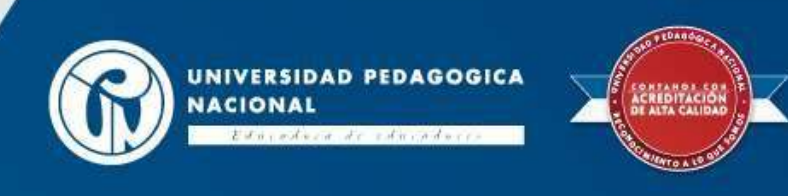

#### Paso 8: Editar inscripción

| In | Administración y Procesos de Soporte | Herramientas de Socialización | Grupos, Formación y Redes de Investigación | Convocatorias                 | Proyectos      | Confection | - |
|----|--------------------------------------|-------------------------------|--------------------------------------------|-------------------------------|----------------|------------|---|
|    |                                      |                               |                                            | Crear Nueva<br>Convocatoria   |                |            |   |
|    |                                      |                               |                                            | Consulta de<br>Convocatorias  |                |            |   |
| ħ  | ioticias                             |                               |                                            | Consulta de<br>Propuestas     |                |            |   |
|    |                                      |                               |                                            | Propuesta de<br>Investigación | ario<br>caseña |            |   |
|    |                                      |                               | (                                          | Consulta                      |                |            | _ |

**Para editar cualquier dato y/o documento cargado** ingrese al modulo de convocatoria al link de "consulta de procesos de monitorias". Este proceso lo podrá realizar solo hasta el 08 de marzo de 2020 (fecha de cierre para la inscripción).

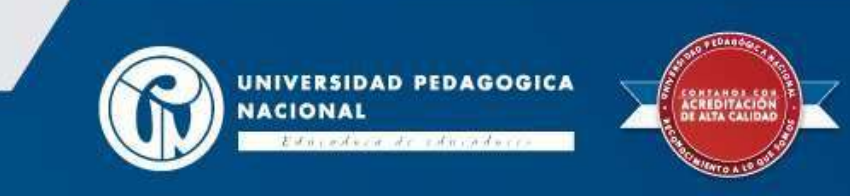

# Editar inscripción

| Inicio             | Administración y Procesos de Soporte | Herramientas de Socialización | Grupos, Formación y Redes de Investigación | Convocatorias | Proyectos | Cernal Sesion |  |
|--------------------|--------------------------------------|-------------------------------|--------------------------------------------|---------------|-----------|---------------|--|
| Consulta proceso d | fe monitoria                         |                               |                                            |               |           |               |  |
| Consulta           | proceso de monitoria                 |                               |                                            |               |           |               |  |
| Filtro ID convocat | toria:                               |                               |                                            |               |           |               |  |
| 262                | proyecto:                            |                               |                                            |               |           |               |  |
| Filtro nombre del  | proyecto:                            |                               |                                            |               |           |               |  |
| Buscar             |                                      |                               |                                            |               |           |               |  |

En filtro ID convocatoria digite el número 262 (número convocatoria monitores de investigación 2020-1 Departamento de Posgrado y Licenciatura en Tecnología, Licenciatura en Ciencias Naturales, Educación Ambiental, Licenciatura en Educación Básica Primaria (a distancia) y Licenciatura en Educación Comunitaria (profesionalización) y luego de clicen "buscar".

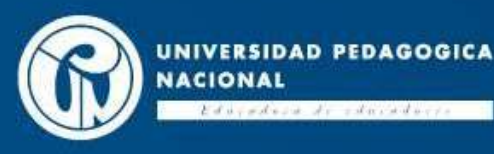

A CALL OF A CALL OF A CALL

# Editar inscripción

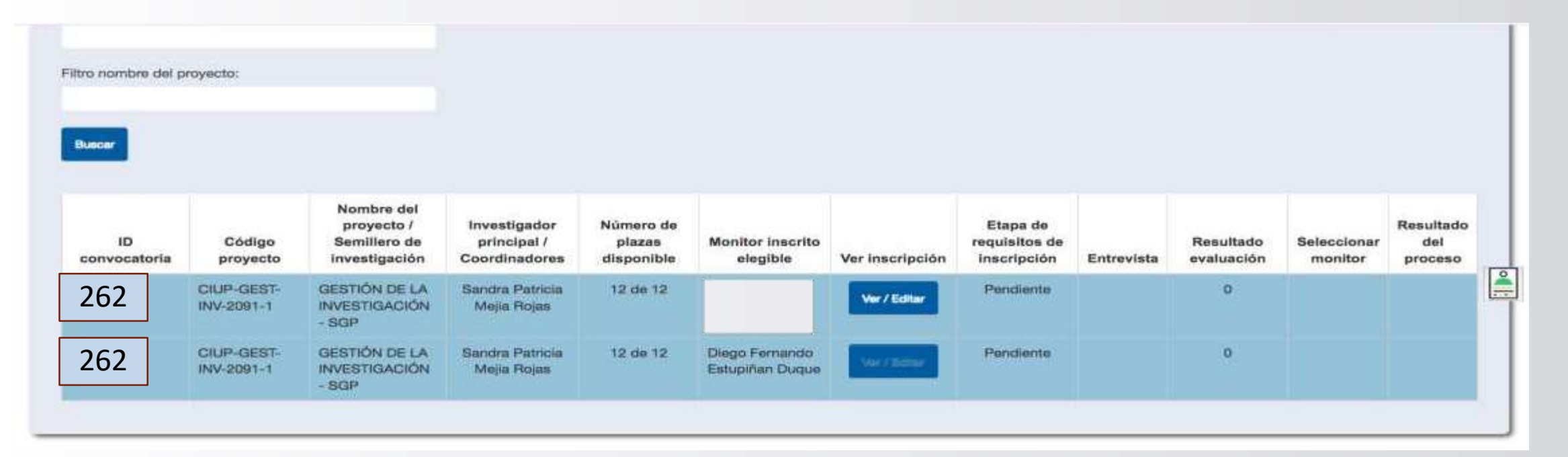

La plataforma mostrará la información de su aplicación. De clic en el botón "ver/editar", y modifique la información, **conforme a los pasos 6 y 7**.

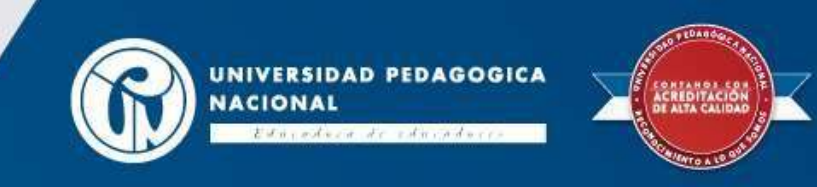

# Paso 9: Comprobante de aplicación

|                     |                                             |                               | A ANDA                                     |               |           |               |   |
|---------------------|---------------------------------------------|-------------------------------|--------------------------------------------|---------------|-----------|---------------|---|
| Inicio              | Administración y Procesos de Soporte        | Herramientas de Socialización | Grupos, Formación y Redes de Investigación | Convocatorias | Proyectos | Cerhit-Sesión |   |
|                     |                                             |                               |                                            |               |           | 2             | ] |
| Consulta proceso de | e monitoria Aplicar a la convocatoria de mo | onitores                      |                                            |               |           |               | 1 |
|                     |                                             |                               |                                            |               |           |               | Ĺ |
| EDITAR IN           | ISCRIPCION PARA ASPI                        | RANTES A MONITO               | RIAS DE INVESTIGACION                      |               |           |               |   |
| Aplicar a I         | a convocatoria de monit                     | tores                         |                                            |               |           |               |   |
| + Regresar          |                                             |                               |                                            |               |           |               |   |
| Fecha:              |                                             |                               | Descenter comprehente de la eplicación     |               |           |               |   |
| 21/02/2019          | 0                                           |                               |                                            |               |           |               |   |
| 1223                |                                             |                               |                                            |               |           |               |   |

Una vez finalizado el proceso descargue, el comprobante de inscripción dando clic al botón "descargar comprobante de la aplicación". La plataforma genera un documento en formato PDF con la información, se recomienda guardar copia del archivo.

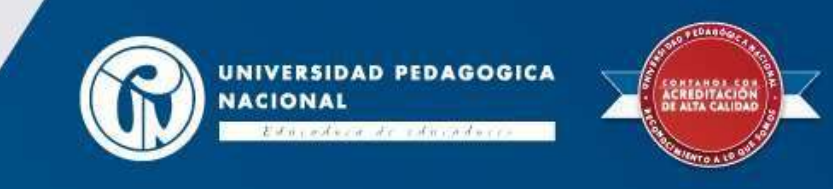

# Paso 10: Resultados y seguimiento del proceso

| itro ni | ombre del p     | royecto:                 |                                                           |                                              |                                   |                                   |                 |                                          |                                    |                        |                             |
|---------|-----------------|--------------------------|-----------------------------------------------------------|----------------------------------------------|-----------------------------------|-----------------------------------|-----------------|------------------------------------------|------------------------------------|------------------------|-----------------------------|
| uece    | -               |                          |                                                           |                                              |                                   |                                   |                 |                                          |                                    |                        |                             |
| con     | ID<br>vocatoria | Código<br>proyecto       | Nombre del<br>proyecto /<br>Semiliero de<br>investigación | Investigador<br>principal /<br>Coordinadores | Número de<br>plazas<br>disponible | Monitor Inscrito<br>elegible      | Ver inscripción | Etapa de<br>requisitos de<br>inscripción | Entrevista Resultado<br>evaluación | Seleccionar<br>monitor | Resultado<br>del<br>proceso |
| i¶)     | 262             | CIUP-GEST-<br>INV-2091-1 | GESTIÓN DE LA<br>INVESTIGACIÓN<br>- SGP                   | Sandra Patricia<br>Mejia Rojas               | 12 de 12                          |                                   | Ver / Editar    | Pendiente                                | Q                                  |                        |                             |
| 51      | 262             | CIUP-GEST-               | GESTIÓN DE LA                                             | Sandra Patricia<br>Mella Bolas               | 12 de 12                          | Diego Fernando<br>Estupiñan Duque | Vier / Solice   | Pendiente                                | 0                                  |                        |                             |

La plataforma mostrará la información de su aplicación a la monitoria de investigación de acuerdo a las indicaciones del paso 8. Mediante esta información se podrá hacer el seguimiento de los resultados por etapas (inscripción, entrevista, resultado de evaluación y resultado del proceso).

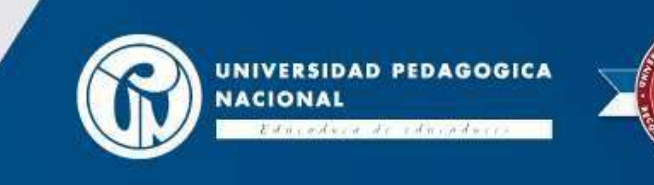

#### Paso 11: Cerrar sesión

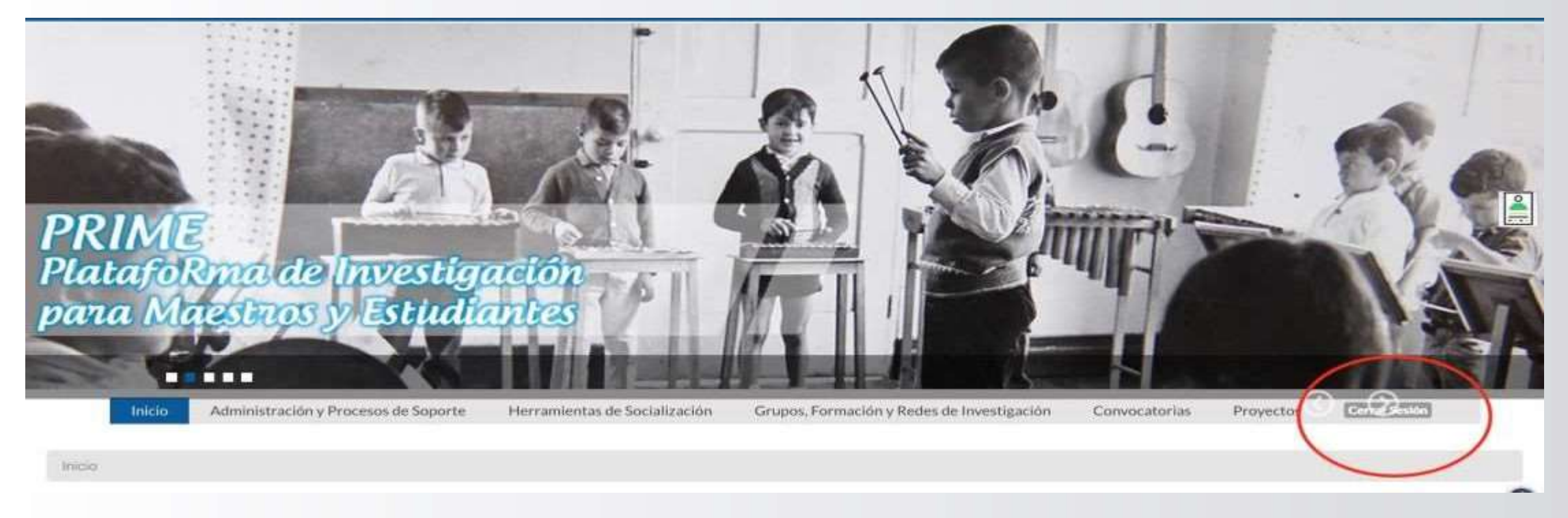

De clic en el botón "cerrar sesión" que aparece en la parte superior derecha derecha de la pantalla.

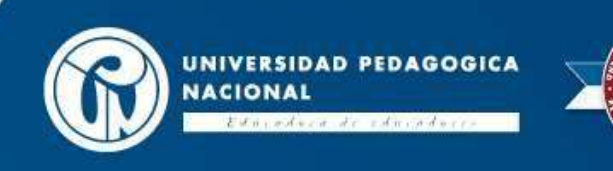

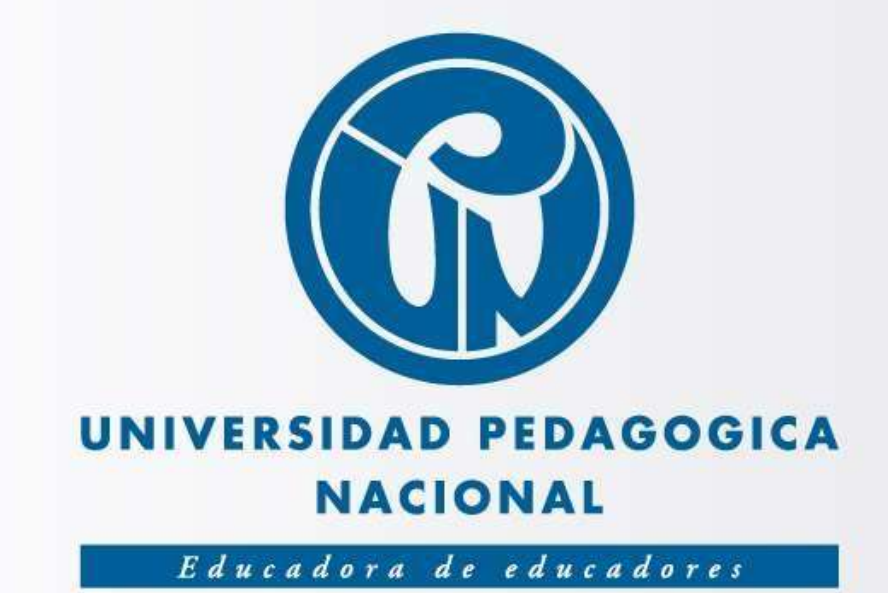

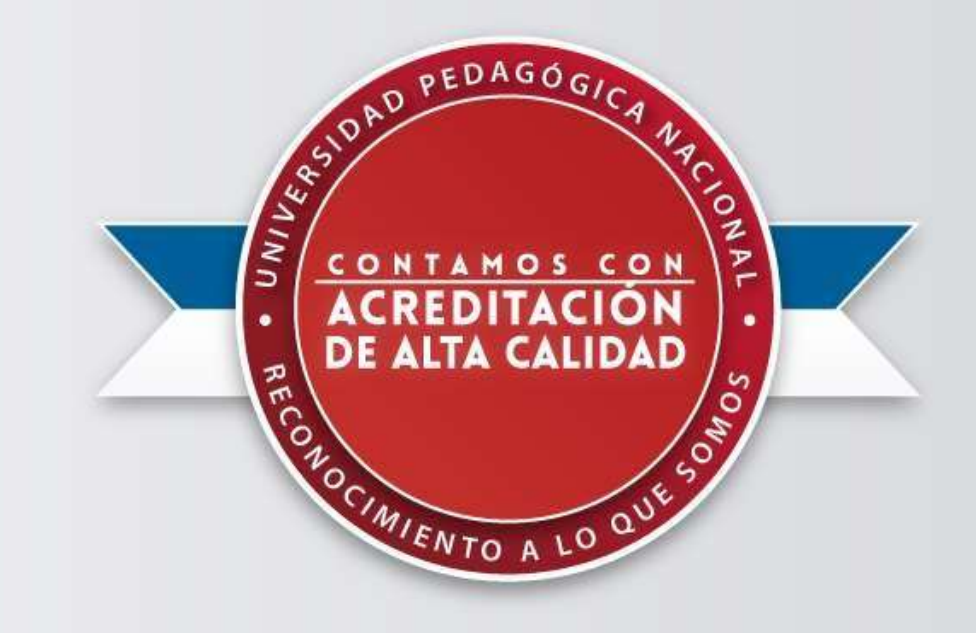